### GUIDE DE DÉMARRAGE RAPIDE PASSCYPHER HSM PGP

By Freemindtronic Andorra

ssCypher

Sans serveur, sans base de données, sans identification « Zéro Trust & Zéro Knowledge »

### **Connexion automatique instantanée**

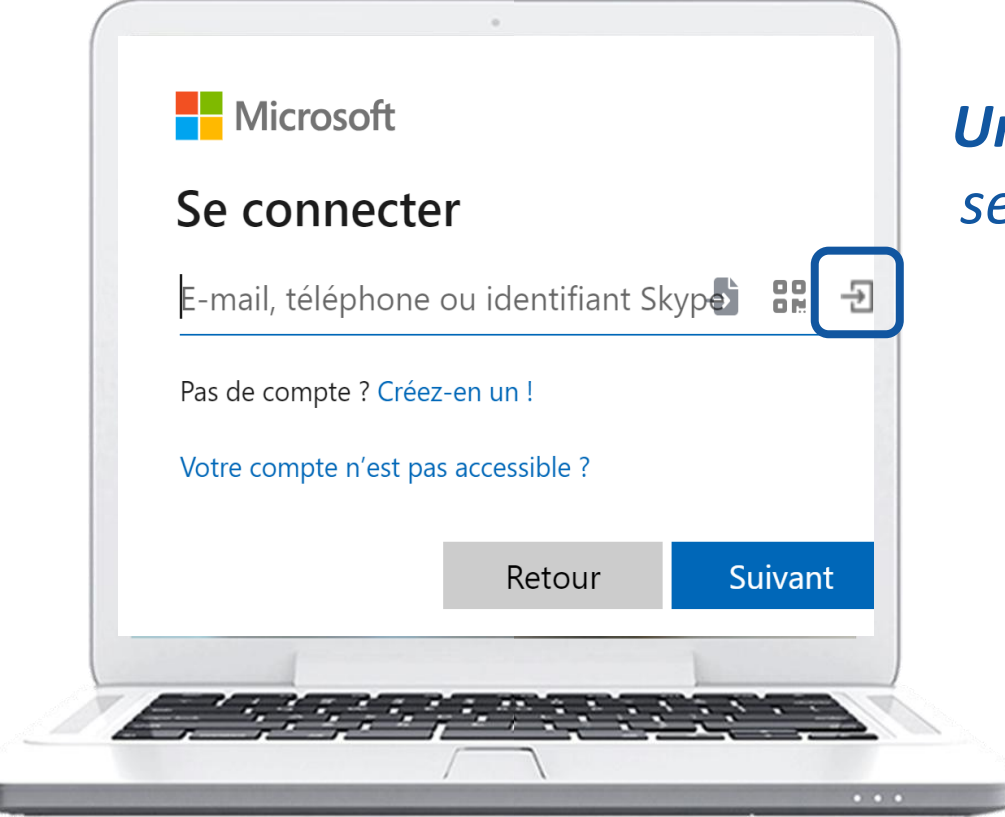

**Un seul clic** sur l'icône indiquée, les champs se remplissent et la **connexion est établie.**\*

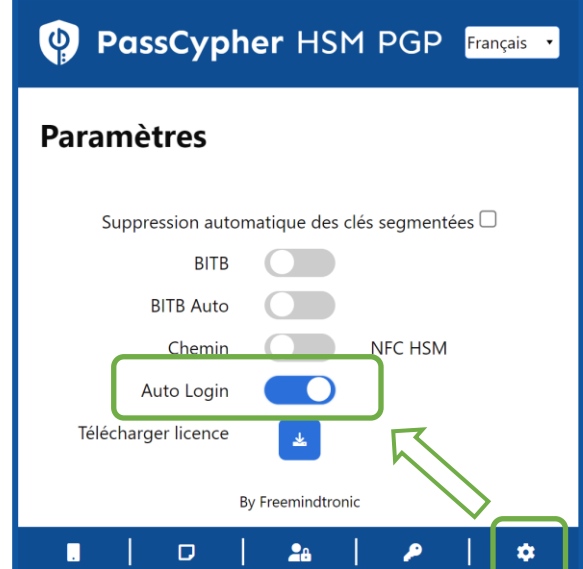

(\*) Activez la fonction « Auto Login » dans les Paramètres de l'extension

### SOMMAIRE

- Installation de l'extension PassCypher HSM PGP Free
- Achat et activation de la licence payante (PassCypher Engine)
- Principe de fonctionnement
- Création des clés segmentées
- Création et sauvegarde des identifiants de connexion
- Générateur de mots de passe aléatoires
- Connectez-vous en UN CLIC
- Plus de fonctionnalités

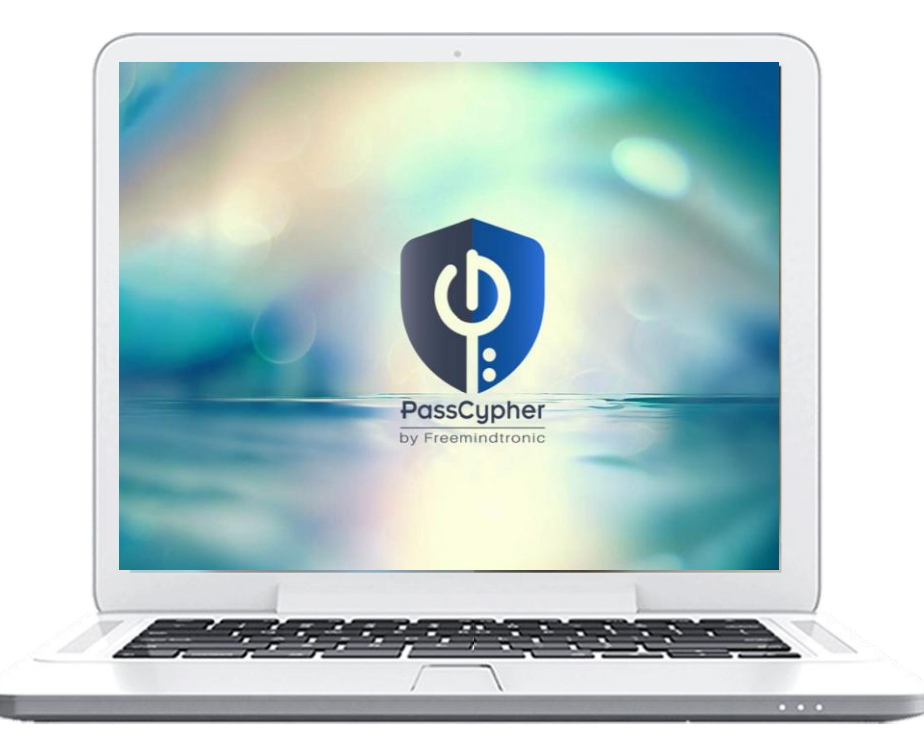

### **INSTALLATION DE L'EXTENSION**

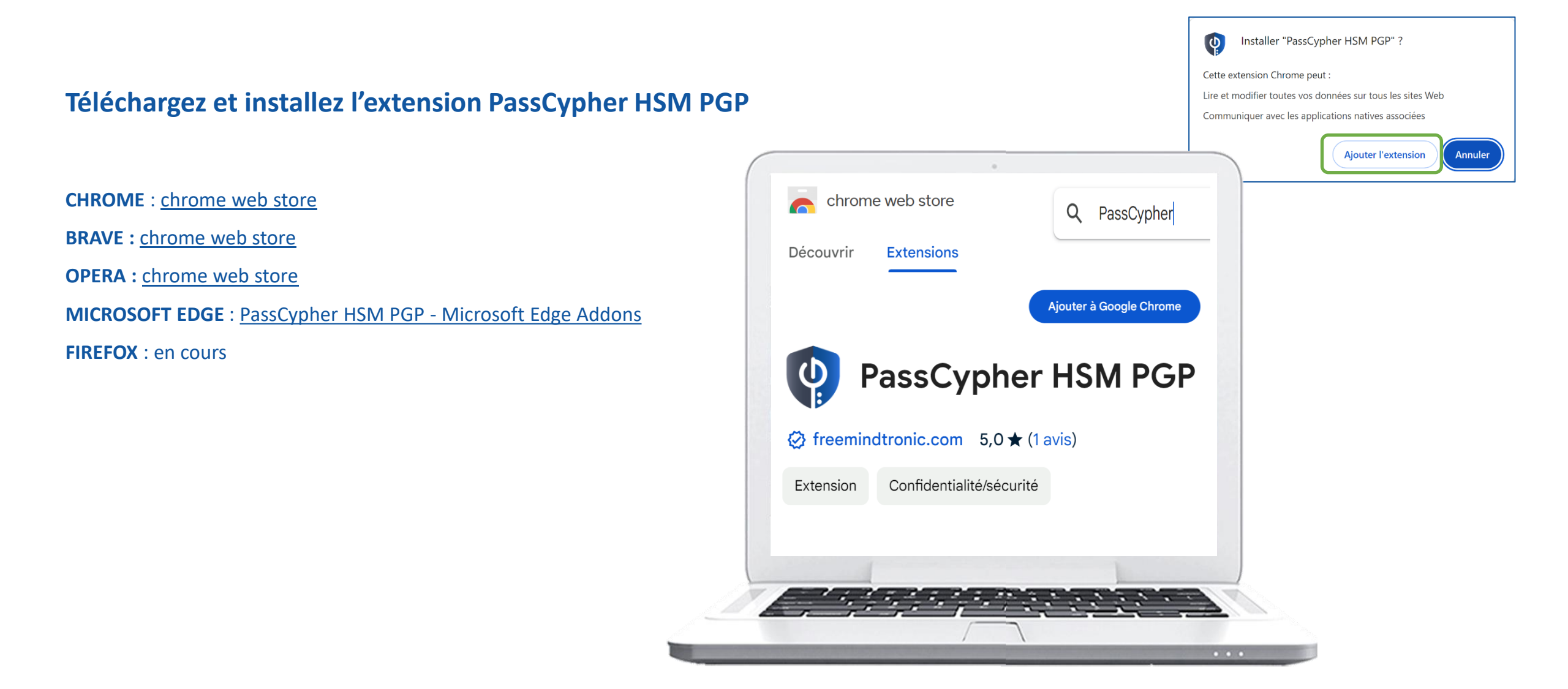

### **FINALISATION DE L'INSTALLATION**

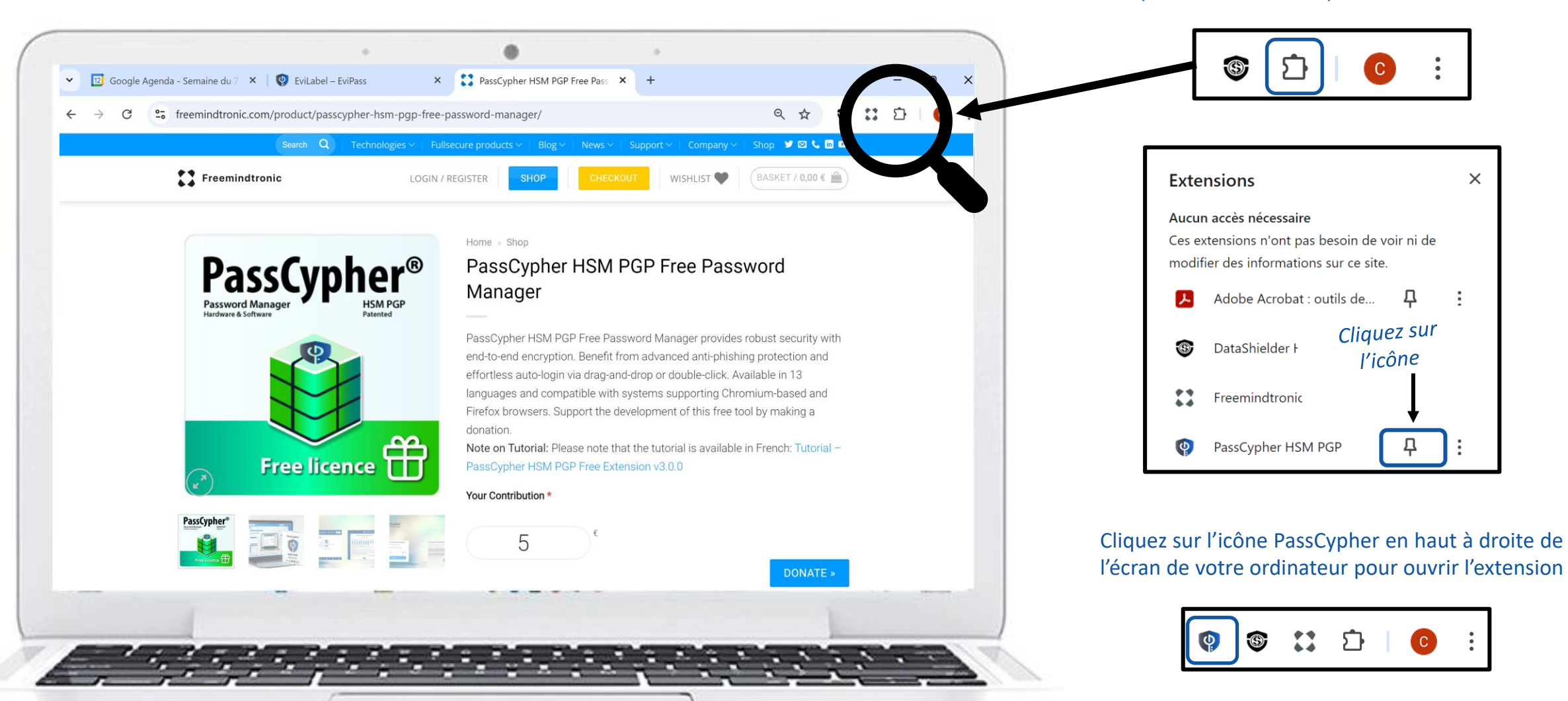

Cliquez sur cette icône pour accéder aux extensions

### **EXTENSION MULTILANGUES**

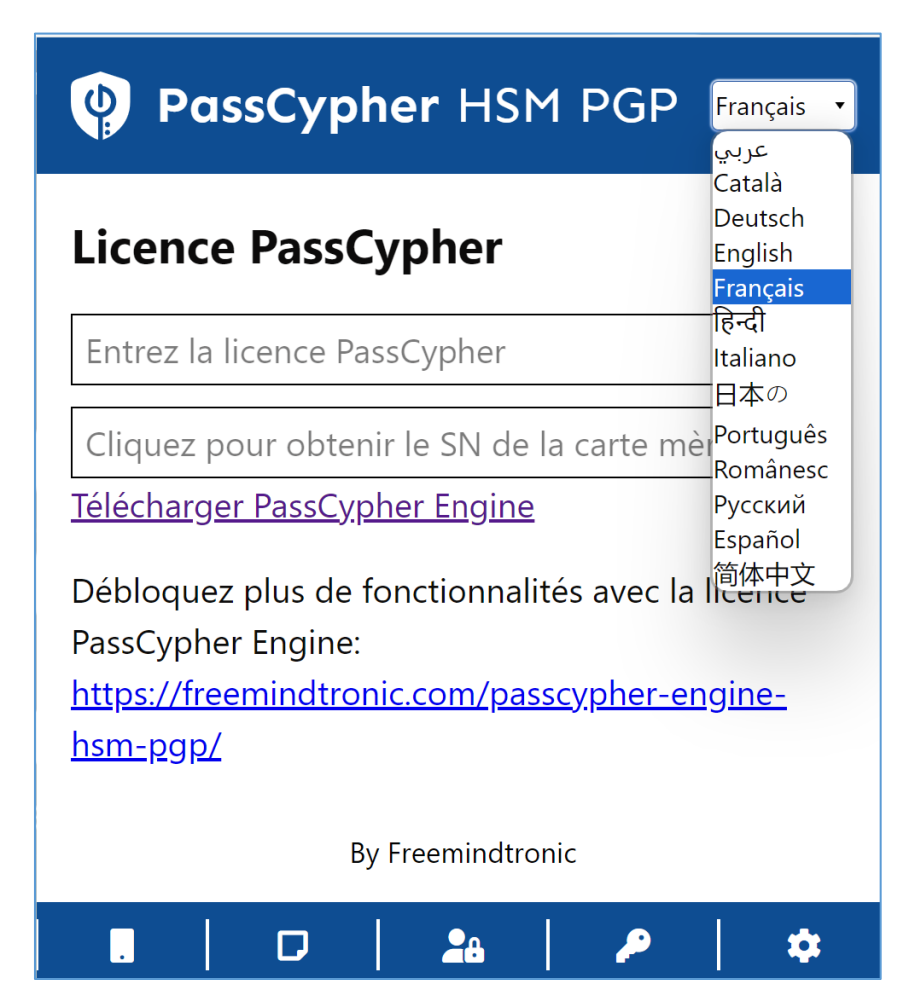

#### L'extension PassCypher HSM PGP est traduite en

**13 langues** : Arabe, Allemand, Anglais, Catalan, Chinois, Espagnol, Français, Hindi, Italien, Japonais, Portugais, Roumain et Russe.

Vous pouvez choisir dans quelle langue afficher l'extension.

### ACHAT DE LA LICENCE

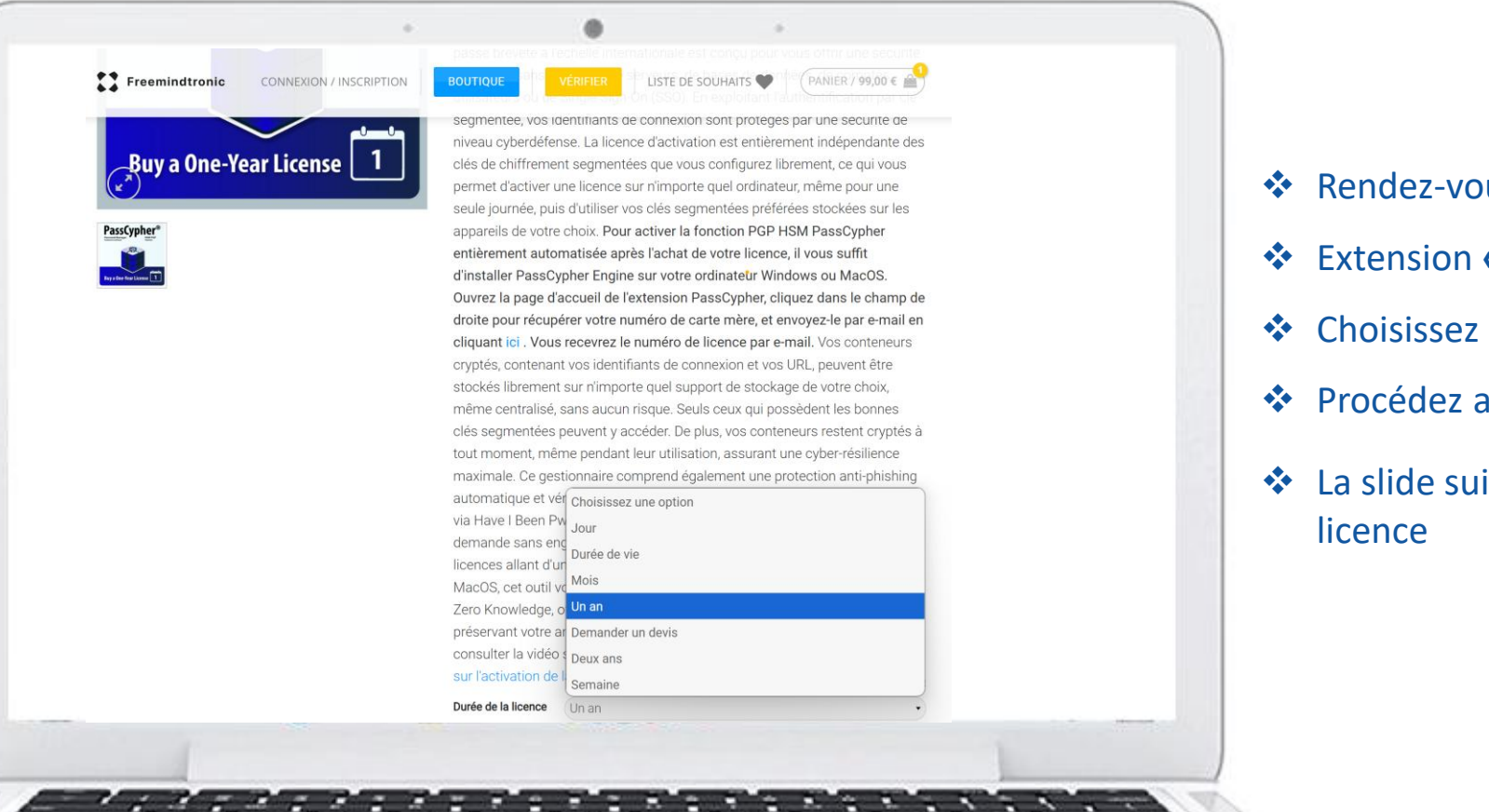

- Rendez-vous sur la boutique FREEMINDTRONIC
- Extension « PassCypher HSM PGP Password Manager »
- Choisissez l'option qui vous convient le mieux
- Procédez au paiement
- La slide suivante vous explique comment activer votre

### ACTIVATION DE LA LICENCE

| PassCypher HSM PGP Français                                                                                                    | PassCypher HSM PGP Français                                                                                                    | PassCypher HSM PGP English                                                                                        | <b>PassCypher HSM PGP</b> Français •<br>Temps avant l'expiration: 2 mois, 1 jours, 55 minutes, 47 secondes. |  |  |  |
|----------------------------------------------------------------------------------------------------|----------------------------------------------------------------------------------------------------|----------------------------------------------------------------------------------------------------|----------------------------------------------------------------------------------------------------|--|--|--|
| Licence PassCypher                                                                                                    | Licence PassCypher                                                                                                    | PassCypher license                                                                                                | Clé d'extension                                                                                             |  |  |  |
| Entrez la licence PassCypher                                                                                                    | Entrez la licence PassCypher                                                                                                    | 30EJGMUIxMjgifQ.mbWcXbFNPsRbzOHZyhjCJDxUdUqw                                                                      | Générer une nouvelle clé + Importer la clé +                                                                |  |  |  |
| Cliquez ici pour obtenir l'UUID                                                                                                    | 20180704-3837-8BF1-B124-38378BF1B128                                                                                                 | 20180704-3837-8BF1-B124-38378BF1B128                                                                              | Clé externe                                                                                                 |  |  |  |
| Débloquez plus de fonctionnalités avec la licence PassCypher<br>Engine: <u>https://freemindtronic.com/passcypher-engine-hsm-pgp/</u> | Débloquez plus de fonctionnalités avec la licence PassCypher<br>Engine: <u>https://freemindtronic.com/passcypher-engine-hsm-pgp/</u> | Unlock more features with the PassCypher Engine License:<br>https://freemindtronic.com/passcypher-engine-hsm-pgp/ | Nom (clé) 🔻 Insérer le chemin 🔻 🕒                                                                           |  |  |  |
| By Freemindtronic                                                                                                    | By Freemindtronic                                                                                                    | By Freemindtronic                                                                                                 | Chemin d'accès aux informations d'identification                                                            |  |  |  |
| ■   □   ♣   ♪   \$                                                                                                    | ■   □   2a   タ   ¢                                                                                                    | ■   □   24   ♪   ↓                                                                                                | Nom(JSON) 🔻 Insérer le chemin 🔻 日                                                                           |  |  |  |
| Cliquez sur « <u>Télécharger Engine</u> » et<br>installez le logiciel (Windows ou MacOS).                                            | Envoyez ce numéro par mail à<br>fullsecure [at] freemindtronic.com                                                                   | <b>Copiez/collez le numéro de licence</b><br>reçu en retour. Puis cliquez sur l'icône                             | By Freemindtronic                                                                                           |  |  |  |
| Cliquez ensuite pour obtenir le n° de série<br>de la carte mère de votre ordinateur                                                  |                                                                                                    | indiquée pour activer la licence                                                                                  | ■   □   20   0   \$                                                                                         |  |  |  |

La licence est activée. La validité est indiquée en temps réel en haut de la page\*

Allez dans « Téléchargements » et cliquez sur le fichier

PassCypherEngine\_1.3.0\_x64 (3).exe

VouTube Installer PassCypher Engine

(\*) Il existe plusieurs abonnements disponibles : à la journée, à la semaine, au mois ou à l'année

### Comment cela fonctionne ?

- > PassCypher HSM PGP est une extension pour navigateurs Web qui permet une connexion automatique instantanée
- > Un système breveté d'authentification par clés segmentées est implémenté
- > Vous bénéficiez d'une sécurité maximale ainsi que d'une rapidité d'exécution inégalable
- Cliquez sur l'icône indiquée ci-dessous dans le champ « Identifiant »
- Les champs sont remplis et la connexion est réalisée (Pensez à activer l'Auto Login dans les Paramètres de l'extension\*)

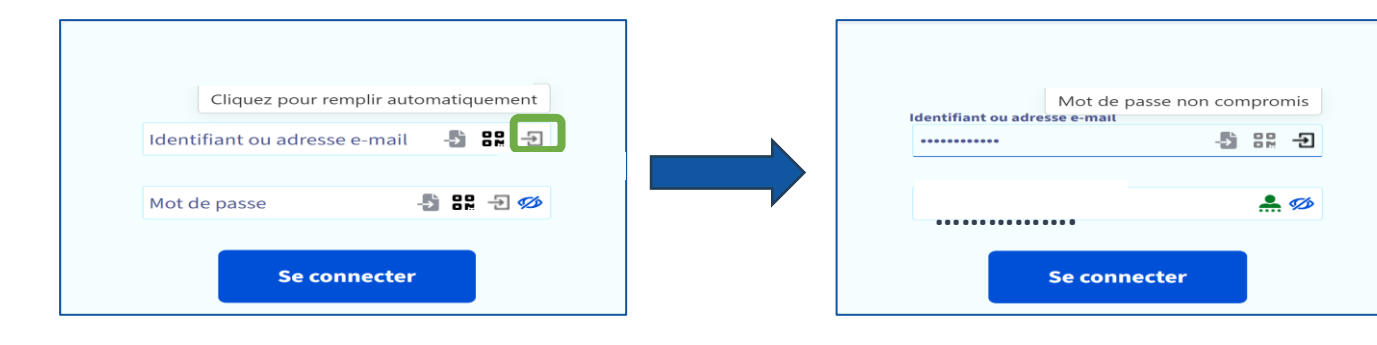

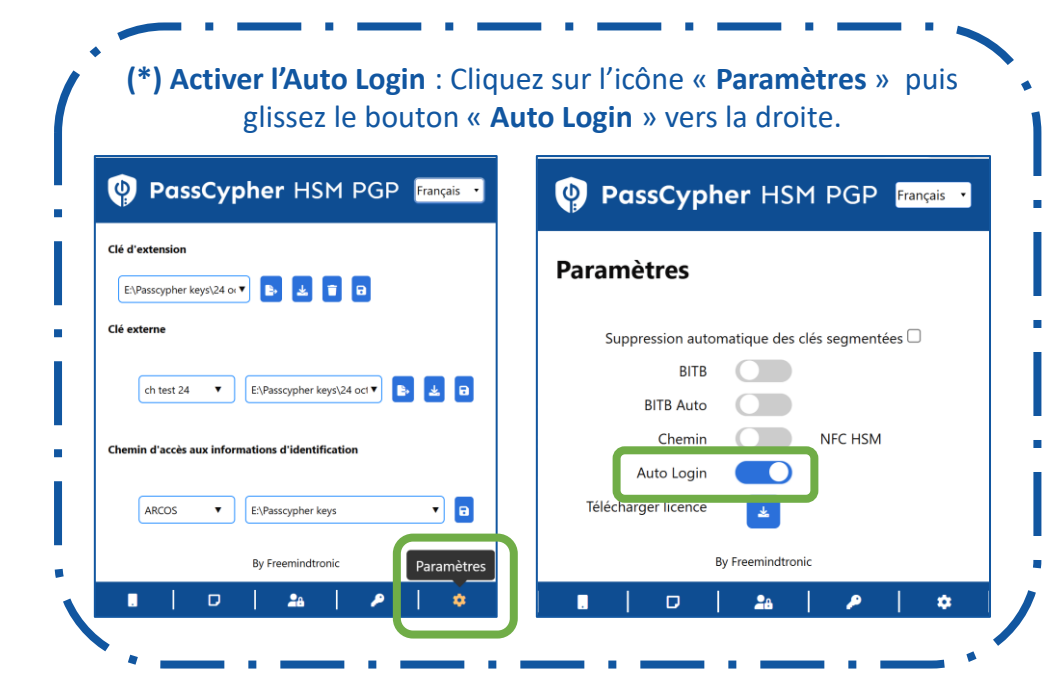

## Créez vos clés segmentées

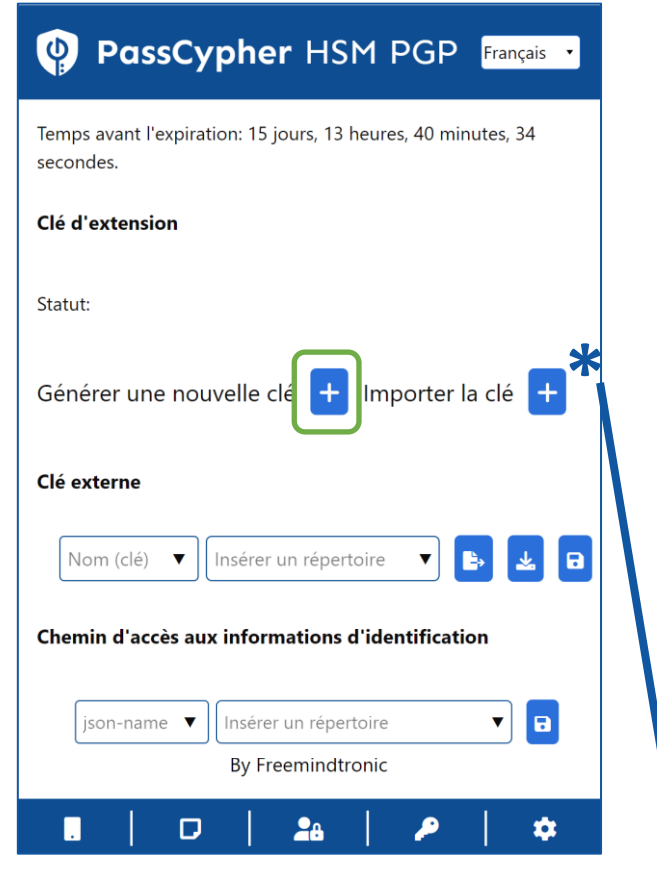

Cliquez sur le symbole « + » pour générer une clé d'extension. Cette clé est enregistrée dans le « local storage » de votre navigateur web.

#### PassCypher HSM PGP Français

| Temps avant l'expiration: 15 jours, 13 heures, 34 minutes, 45 secondes. |
|-------------------------------------------------------------------------|
| Clé d'extension                                                         |
| Statut: Créé                                                            |
| Insérer un répertoire 🔻 🗈 🔁 🖬                                           |
| Clé externe                                                             |
| Nom (clé) 🔻 Insérer un répertoire 🔻 🖪                                   |
| Chemin d'accès aux informations d'identification                        |
| json-name 🔻 🛛 Insérer un répertoire 🔹 🖬                                 |
| By Freemindtronic                                                       |
|                                                                         |

La clé d'extension est créée. Vous devez maintenant créer la clé externe. Donnez un nom à la clé et Insérez le chemin d'accès. Il est conseillé d'utiliser un moyen de stockage externe (clé USB, SSD...)

| PassCypher HSM PGP Français                                 |
|-------------------------------------------------------------|
| Temps avant l'expiration: 15 jours, 2 minutes, 59 secondes. |
| Clé d'extension                                             |
| Statut: Créé<br>Insérer un répertoire 🔻 🗈 🔁 🖬               |
| Clé externe 1 2                                             |
| Test T:\EviKey USB NFC\Cles T                               |
| Chemin d'accès aux informations d'identification            |
| json-name  Insérer un répertoire By Freemindtronic          |
| III - 24 - 20 - 40 - 40 - 40 - 40 - 40 - 40                 |

Cliquez ensuite sur l'icône « **EXPORTER » [1]** puis sur l'icône « **SAUVEGARDER » [2].** La clé externe « **Test »** est créée et enregistrée.

(\*) Si une clé segmentée existe déjà (clé d'extension et clé externe) se référer au Tutoriel complet <u>disponible ici</u>

### Créez vos identifiants de connexion

DassCynher HSM PGP

#### PassCypher HSM PGP Français

Temps avant l'expiration: 14 jours, 17 heures, 16 minutes, 56 secondes.

| Clé d'extension                                  |
|--------------------------------------------------|
| Statut: Créé<br>Insérer un répertoire 🔻 🗈 🖬 🖬    |
| Clé externe                                      |
| Test   F:\EviKey USB NFC\Cles  E                 |
| Chemin d'accès aux informations d'identification |
| json-name ▼ E:\USB EviKey NFC HSM\libellés j ▼   |
| By F EviPass Divic                               |
|                                                  |

Ouvrez l'extension puis cliquez sur l'icône indiquée pour créer vos identifiants de connexion

|                                       | Long               | gueur: 16                                |                        |
|---------------------------------------|--------------------|------------------------------------------|------------------------|
| ijuscules: 🗹                          | Chiffres: 🗹        | Minuscule: 🗹                             | Caractères spéciaux: 🗹 |
| 🗸 " 🔽 # 🔽                             | \$ 🗹 % 🗹           | & 🗹 ' 🗹 ( 🗹                              | ) 🗹 * 🗹 + 🗹 ,          |
|                                       | : ✓ ; ✓<br>· ✓ ₹ ✓ | $< \checkmark = \checkmark > \checkmark$ | ? 🗹 @ 🗹 [ 🗹 \          |
| RL                                    |                    |                                          |                        |
| om de l'étiquette                     |                    |                                          |                        |
| om d'utilisateur                      |                    |                                          |                        |
|                                       |                    |                                          | # <i>C</i> 🕯           |
| om de l'étiquette<br>om d'utilisateur |                    |                                          |                        |

Complétez les informations demandées. Pour compléter l'URL, copier les informations affichées dans la barre de navigation (*cf exemple ci-dessous*)

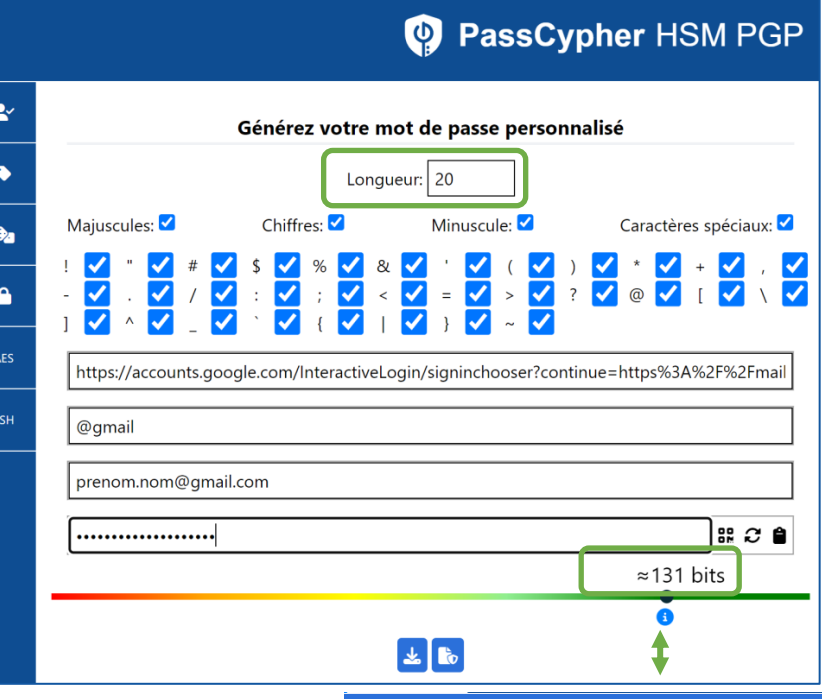

L'entropie du mot de passe est calculée et s'affiche sous forme de code couleur La force de votre mot de passe est calculée en fonction de la aille de l'alphabet qu'il utilise et de sa longueur. Plus la taille de l'alphabet et la longueur du mot de passe sont grandes, plus il sera sécurisé.

### Sauvegardez vos identifiants de connexion

#### PassCypher HSM PGP

| <b>*</b> | Générez votre mot de passe personnalisé                                                                                                    |
|----------|----------------------------------------------------------------------------------------------------|
| ۰        | Longueur: 20                                                                                                    |
|          | Majuscules: 🗹 Chiffres: 🗹 Minuscule: 🗹 Caractères spéciaux: 🗹                                                                                                    |
| â        | !       ✓       #       ✓       %       ✓       %       ✓       (       ✓       )       ✓       *       ✓       +       ✓       ,       ✓         -       ✓       .       ✓       /       ✓       <       ✓       =       ✓       >       ✓       ?       ✓       @       ✓       [       ✓       ✓       ✓       ✓       ✓       ✓       ✓       ✓       ✓       ✓       ✓       ✓       ✓       ✓       ✓       ✓       ✓       ✓       ✓       ✓       ✓       ✓       ✓       ✓       ✓       ✓       ✓       ✓       ✓       ✓       ✓       ✓       ✓       ✓       ✓       ✓       ✓       ✓       ✓       ✓       ✓       ✓       ✓       ✓       ✓       ✓       ✓       ✓       ✓       ✓       ✓       ✓       ✓       ✓       ✓       ✓       ✓       ✓       ✓       ✓       ✓       ✓       ✓       ✓       ✓       ✓       ✓       ✓       ✓       ✓       ✓       ✓       ✓       ✓       ✓       ✓       ✓       ✓       ✓       ✓       ✓       ✓       ✓ |
| AES      | https://accounts.google.com/InteractiveLogin/signinchooser?continue=https%3A%2F%2Fmail                                                                                                    |
| SSH      | @gmail                                                                                                    |
|          | prenom.nom@gmail.com                                                                                                    |
|          |                                                                                                    |
|          | ≈131 bits                                                                                                    |
|          | 3<br>L                                                                                                    |

Cliquez ensuite sur l'icône indiquée afin de générer cet identifiant

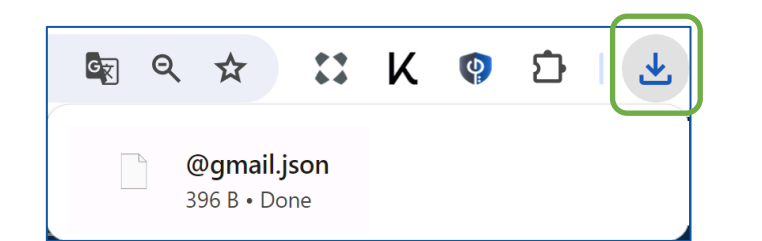

Le fichier **@gmail.json** est disponible dans le dossier « Téléchargements » de votre ordinateur

| 🗌 Nom                  |
|------------------------|
| 📄 @gmail.json          |
| @iCloud.json           |
| 📄 andorra telecom.json |
| 📄 feda.json            |
| finances.json          |
| Fullsecure.json        |
|                        |

Choisissez un dossier pour sauvegarder tous vos fichiers json. Vous pouvez utiliser une clé USB, un disque externe, une sauvegarde Cloud ou autre.

## Déterminez le chemin d'accès à vos identifiants de connexion

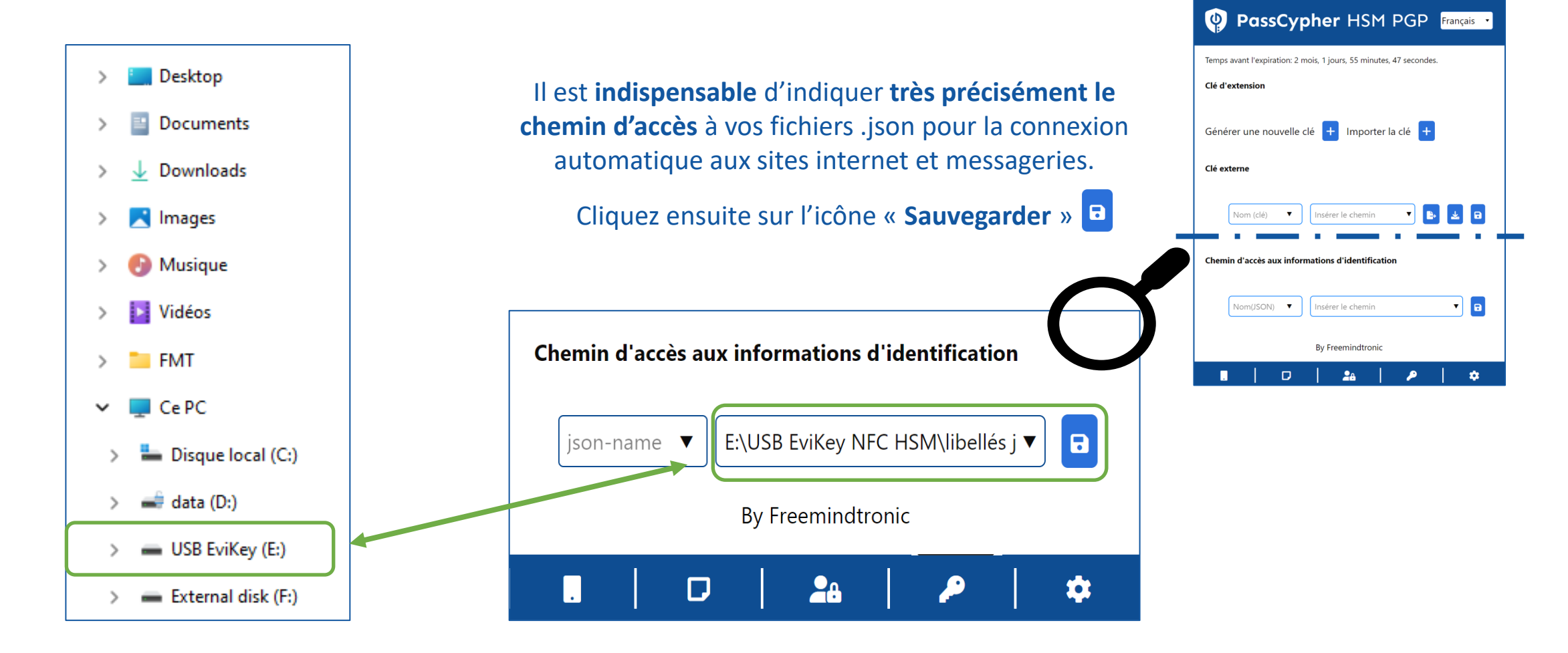

## Gérez plusieurs comptes sur le même site web

Exemple : plusieurs clients possédant tous un compte dans la même Banque

▼

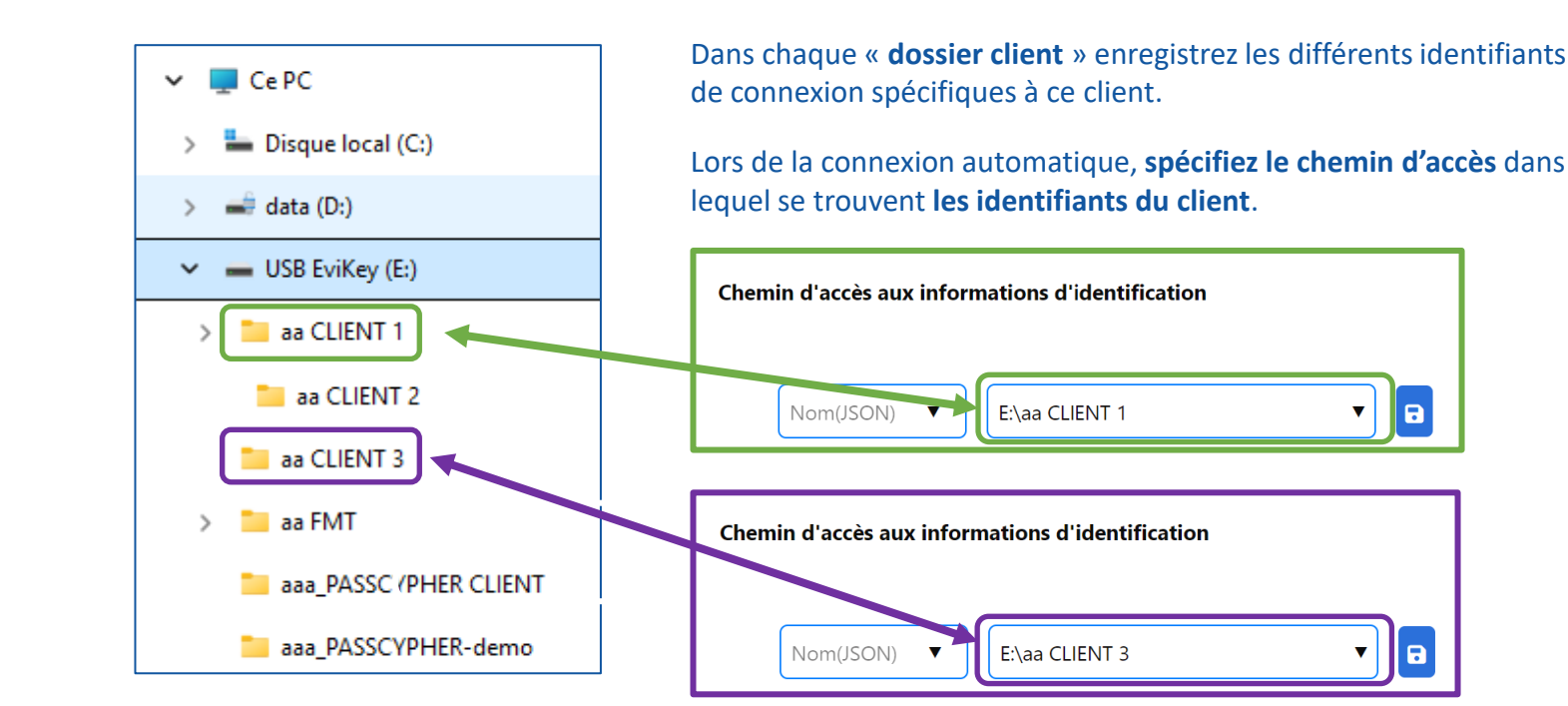

Cliquez sur le symbole indiqué pour accéder à tous les chemins CLIENTS. Vous pouvez utiliser la fenêtre « Chercher » pour aller plus vite. Cliquez sur le chemin souhaité

| PassC                                | ypher HSM PGP Fran                           | çais 🔻 |  |  |
|--------------------------------------|----------------------------------------------|--------|--|--|
| Temps avant l'expiration             | : 1 mois, 25 jours, 44 minutes, 55 secondes. |        |  |  |
| Insérer le chemin                    |                                              |        |  |  |
| Clé externe                          | Chercher                                     |        |  |  |
|                                      | E:\USB EviKey NFC HSM\libellés json          | х      |  |  |
| Test                                 | E:\aa CLIENT 1                               | х      |  |  |
|                                      | E:\aa CLIENT 2                               | x      |  |  |
| Chemin d'accès aux in E:\aa CLIENT 3 |                                              |        |  |  |
|                                      | E:\aa CLIENT 4                               | x      |  |  |
| Nom(JSON)                            | E:\aa CLIENT 1                               |        |  |  |
|                                      | By Freemindtronic                            |        |  |  |
| .   .                                | ) 🔒 📔 🔎 📔                                    | *      |  |  |

### Utilisez le générateur de mots de passe

|               | (          | Génére                          | z votre    | mot        | de pas                                | se perso   | nnalis     | é       |           |            |
|---------------|------------|---------------------------------|------------|------------|---------------------------------------|------------|------------|---------|-----------|------------|
|               |            |                                 | Lo         | ngueur     | 16                                    | *<br>*     |            |         |           |            |
| Majuscules: 🗹 |            | Chiffre                         | es: 🗹      |            | Minuso                                | cule: 🗹    |            | Caractè | res spéci | aux: 🗹     |
|               | # 🗸<br>/ 🗸 | \$<br>:<br><br><br><br><br><br> | % 🗸<br>; 🗸 | & 🗸<br>< 🗸 | · · · · · · · · · · · · · · · · · · · | ( ✓<br>> ✓ | ) 🗸<br>? 🗸 | * 🗸     | + 🗸       | , <b>\</b> |
| URL           | -          |                                 | ι 🔛        |            | ,                                     |            |            |         |           |            |
| Nom de l'étic | quette     |                                 |            |            |                                       |            |            |         |           |            |
| Nom d'utilisa | teur       |                                 |            |            |                                       |            |            |         |           |            |
| Mot de passe  | 2          |                                 |            |            |                                       |            |            |         | 00        | 2 🗎        |
| ≈0 bits       |            |                                 |            |            |                                       |            |            |         |           |            |

16

Par défaut la longueur du mot de passe est de 16 caractères, vous pouvez la modifier depuis la fenêtre.

Cliquez ensuite pour générer le mot de passe (ici 45 caractères)

| Nom d'utilisateur |         |
|-------------------|---------|
| ••••••            | IR 2 🕯  |
|                   | ≈296 bi |

En passant votre souris sur le champ, vous verrez le mot de passe affiché en clair.

| Nom d'utilisateur                             |        |
|-----------------------------------------------|--------|
| 4n.C6hSkj'gLOTM>SliS~`n?3Garxh%.\zTjJ5O\!ON>= | IR 2 🕯 |
|                                               | ≈296 k |

### Connectez-vous en UN CLIC!

Accédez à vos messageries ou sites internet favoris et profitez d'une connexion rapide, sécurisée et automatique.

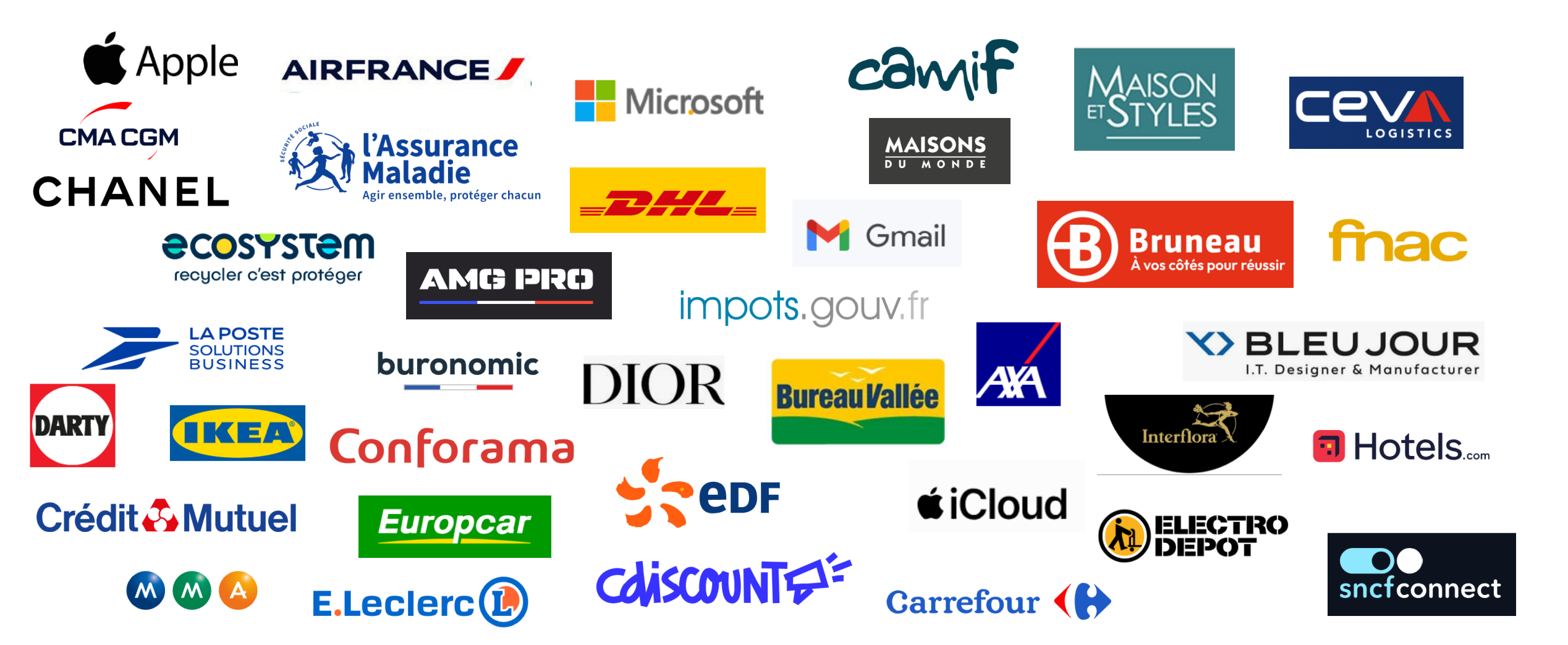

### Fonctionnalités EviPass

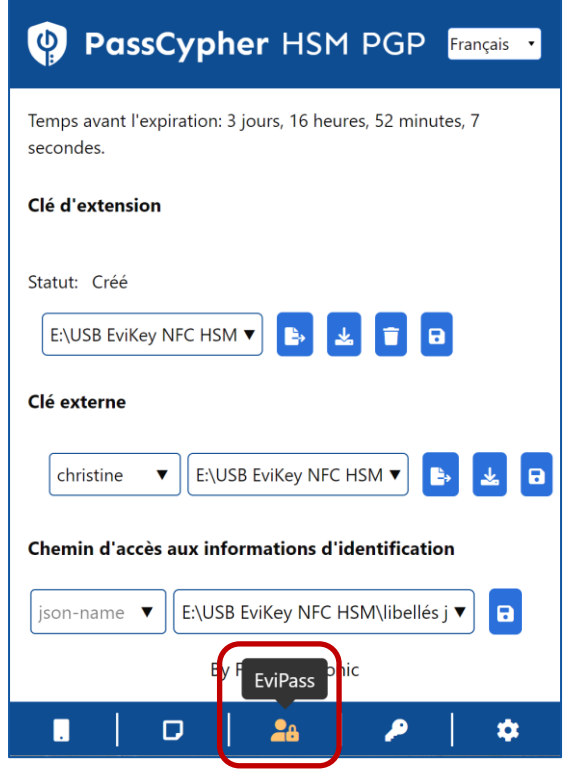

Cliquez sur l'icône indiquée pour accéder à toutes les fonctionnalités disponibles

### **PassCypher** HSM PGP

- Yérifiez si votre mot de passe est compromis
- Créez vos identifiants de connexion
- **1** Générez vos clés segmentées
  - Générez vos Passphrases
- AES **Générez vos clés AES**
- SSH Générez vos clés SSH

Seule la fonctionnalité indiquée en couleur verte est explicitée ici.

Les autres fonctionnalités sont explicitées dans le Tutoriel complet PassCypher HSM PGP extension disponible sur le site internet www.freemindtronic.com

### Plus de fonctionnalités

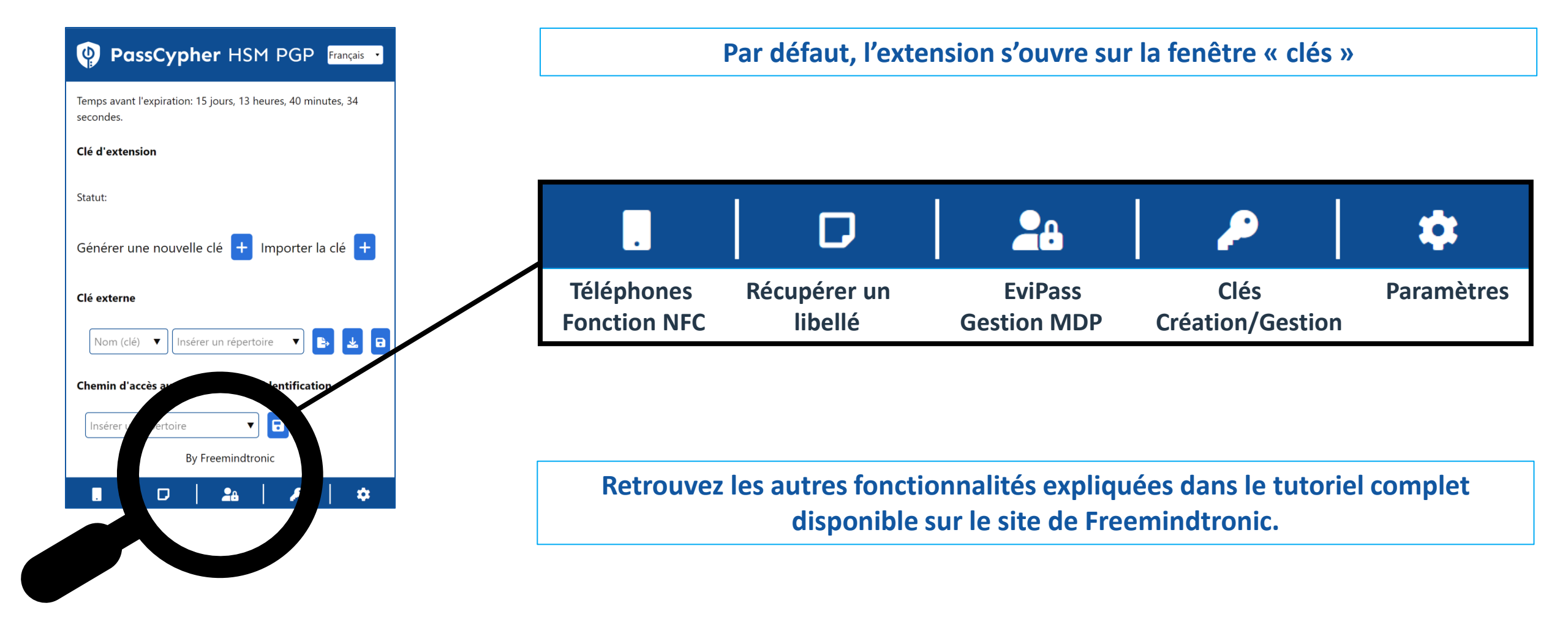

Take back control, Take back power

# **EviPass Technology**

By Freemindtronic Andorra

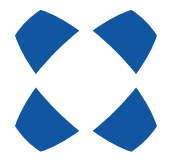

En savoir plus : https://www.freemindtronic.com

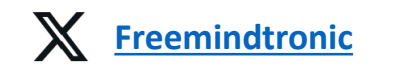

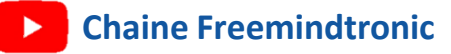

Copyright© 2024 - Tous droits réservés - Produits brevetés - Freemindtronic Andorra